## بسمه تعالى

فایل آموزش نصب افزونه پیامک گرویتی فرم

1- ابتدا فایل افزونه را از سایت <u>هدف اس ام اس</u> دانلود کنید.

2- به مسیر نصب وردپرس مراجعه کنید.

3- فایل دانلود شده را در محل نصب وردپرس بارگذاری کرده و از حالت فشرده خارج کنید.

بعد از بارگذاری و خارج کردن فایل دانلودی از حالت فشرده، به پیشخوان وردپرس > افزونه ها > افزونه های نصب شده مراجعه کنید.

در بخش افزونه های نصب شده، افزونه پیامک گرویتی فرم را فعال کنید.

بعد از فعال شدن افزونه پیامک گرویتی فرم، به بخش <mark>فرم</mark> ها ر<mark>فته</mark> و وا<mark>رد قسمت اطلاع</mark> رس<mark>انی</mark> پیامکی شوید.

برروی " تنظیمات همگانی پیامک " <sup>کلیک کنی</sup>. در قسمت تنظیمات پیامک، وبسرویس پیامکی ، سامانه هدف اس ام اس را انتخاب کنید.

انتخاب سامانه پیامکی : Hadafsms.om

نام کاربری : همان نام کاربری پنل پیامکی شماست.

رمز عبور : همان رمز عبور شما برای ورود به پنل کاربری است.

شماره فرستنده : مطابق خطوط درج شده در پنل کاربری.

کد کشور پیشفرض : +98

سایر بخش ها را متناسب با نیاز خود تنظیم کنید.

درصورت داشتن هرگونه سوال و مشکلی از بخش ارسال تیکت با واحد پشتیبانی در ارتباط باشید.